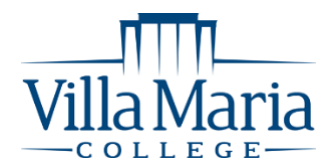

#### **Technology Services Department**

Music Building (Ground Floor)

HelpDesk@villa.edu

# How to Access Email, Office 365, Student Portal and D2L

Did you know that as a registered student at Villa Maria College you now have login credentials that will give you access to campus computers, the student portal, Villa email, and the learning management system, D2L? These credentials will be given to you from the IT office and Educational Technology Specialist.

Your **USERNAME** is your last name followed by the first letter of your first name and middle initial (if provided). *For example, John T. Doe's username would be doejt* 

Your **PASSWORD** is determined by the using **the last seven (7) digits of your student ID**, followed by **Vmc**. For example:

Student ID: A0000012345 + Vmc

Password = 0012345Vmc

Your student ID number can be found on your class schedule and the back of your Villa Maria College ID card

The following pages in this packet will show you how to access the various college technologies.

## **Accessing Villa Email:**

- Go to <u>www.villa.edu</u>
- Click on **MENU** and select the **envelope icon**

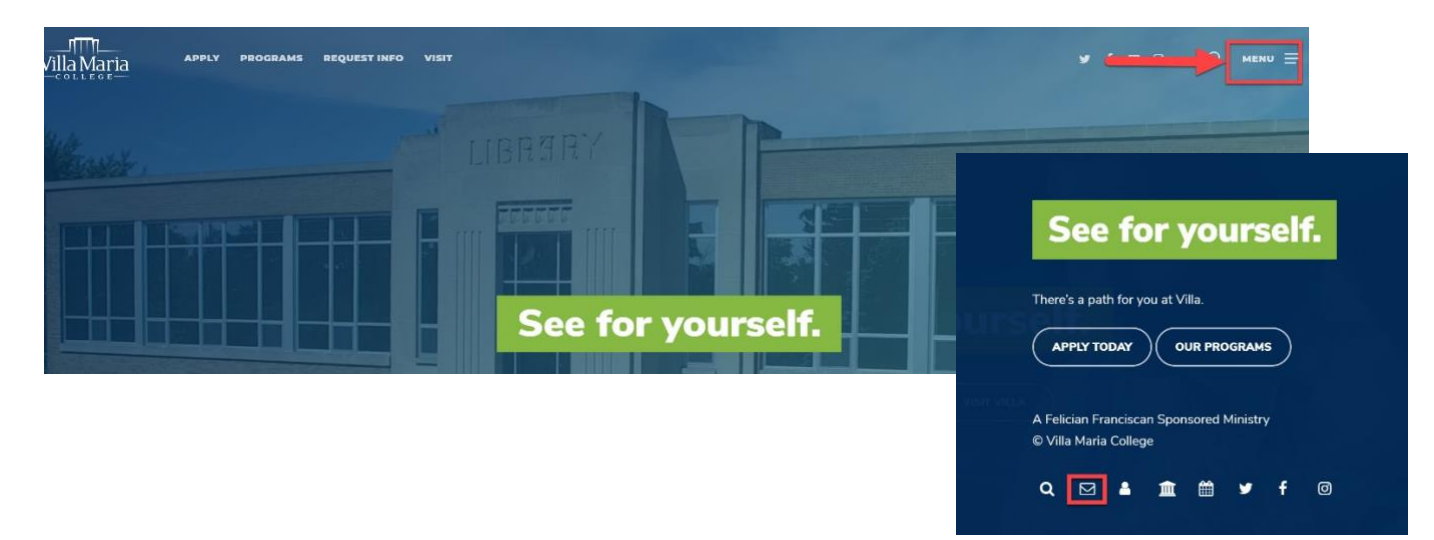

The login screen for Office 365 will appear. Enter your Villa email address and password to sign in

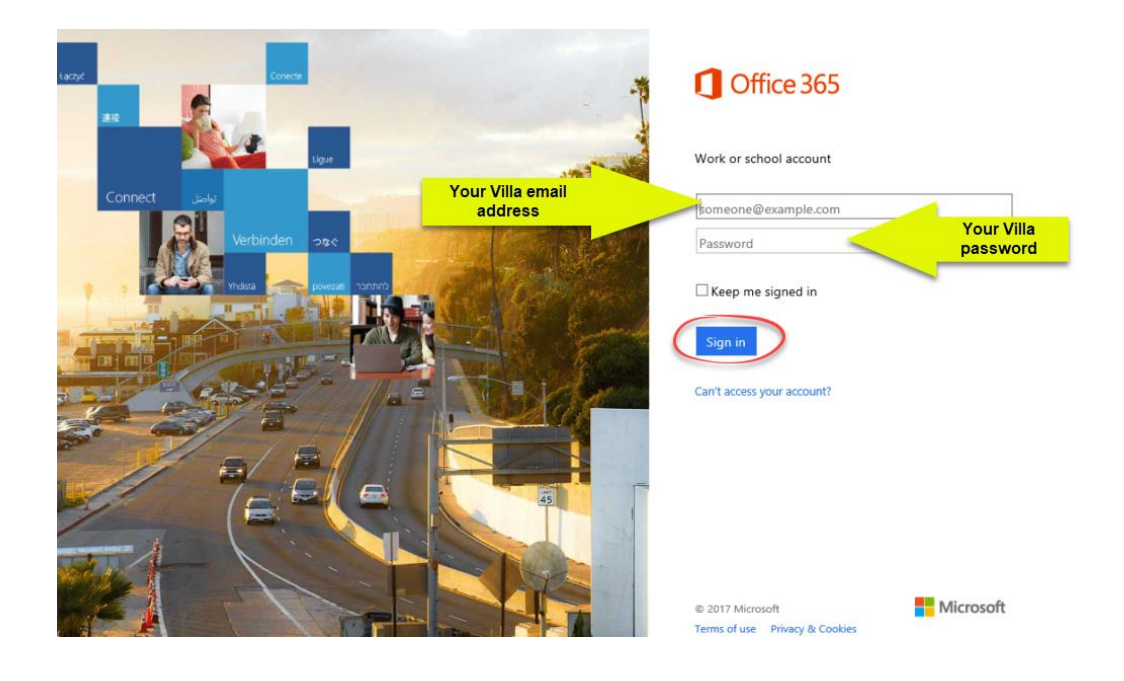

Microsoft Office 365 will open. Click on Outlook to open your email

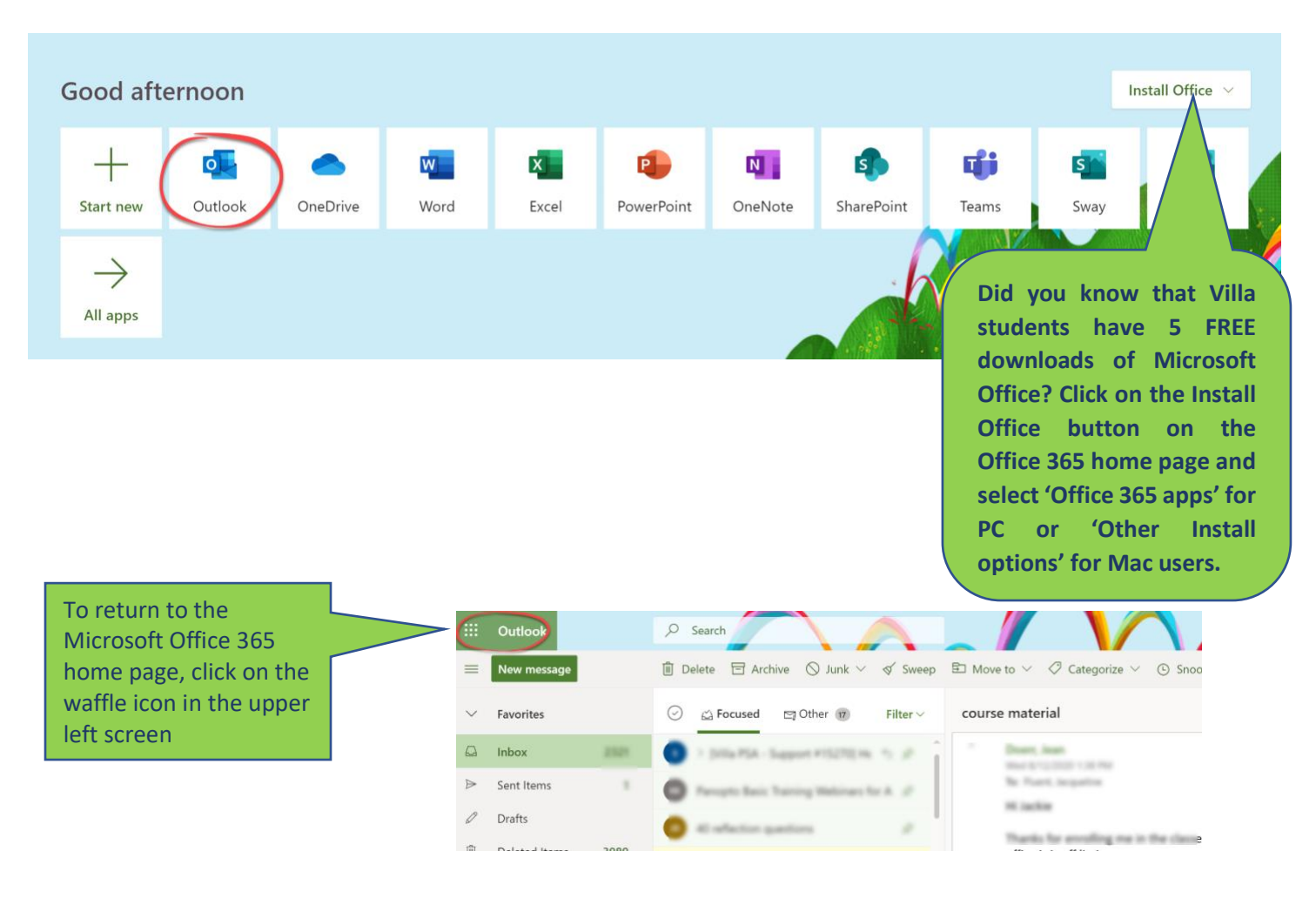

## How to down Outlook App for Android Devices

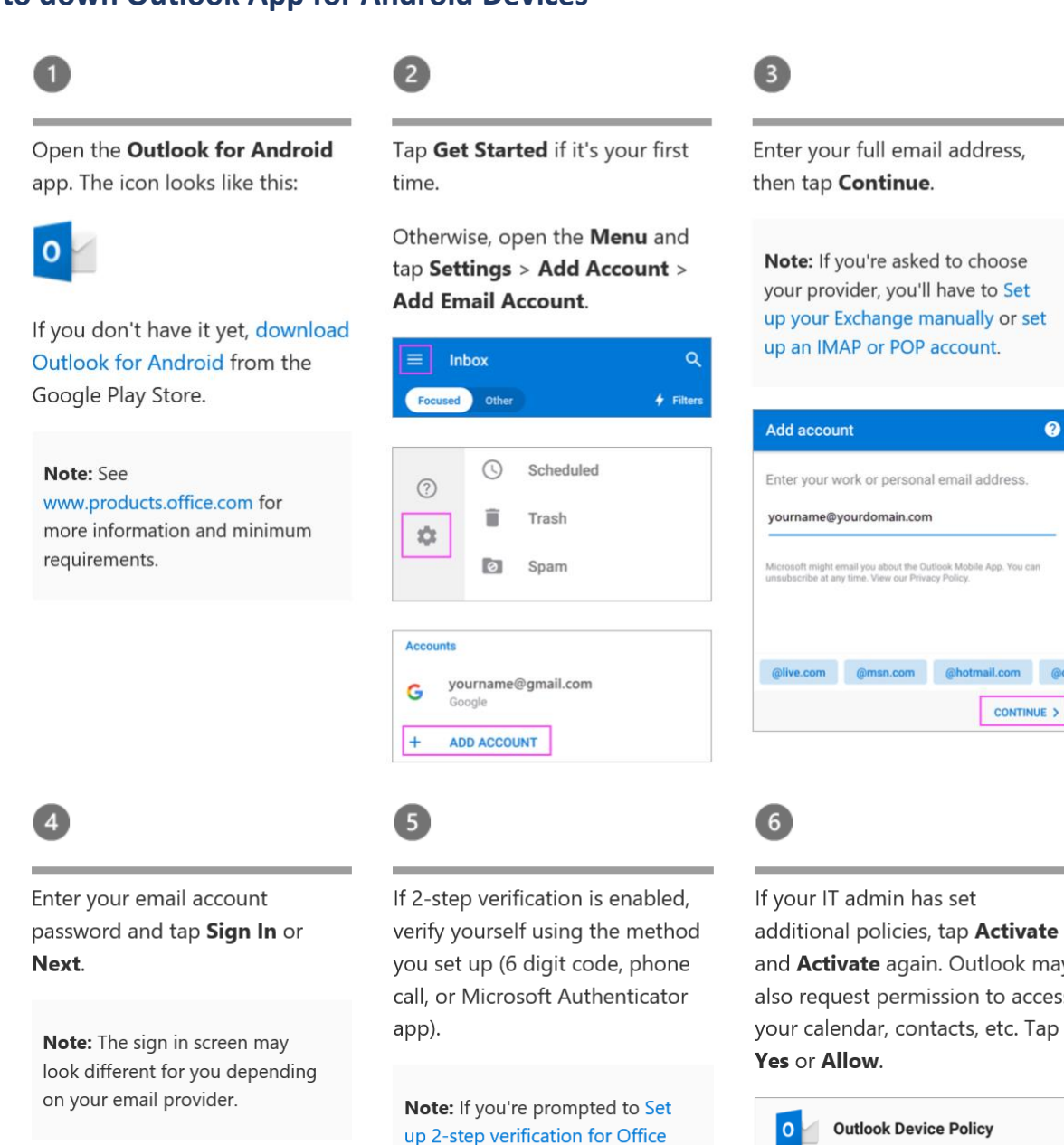

365, it may be required by your IT

yourname@yourdomain.com

We texted your phone +X XXXXXXXX21. Please enter the code to sign in.

Verify

Having trouble? Sign in another way

admin.

Microsoft

Enter code

Code

If your IT admin has set additional policies, tap Activate and Activate again. Outlook may also request permission to access your calendar, contacts, etc. Tap

?

CONTINUE >

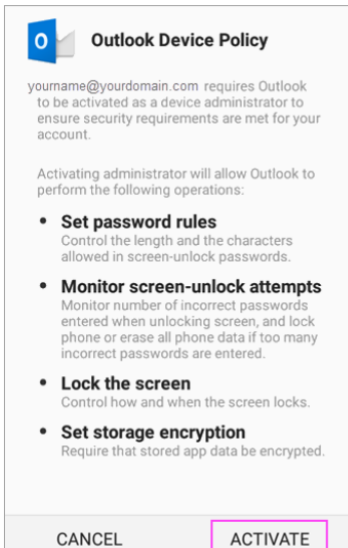

| Microsoft     | 0            |
|---------------|--------------|
| yourname@your | domain.com X |
| Enter passwo  | rd           |
| Password      |              |
| Back          | Sign in      |

## How to down Outlook App for Apple Devices

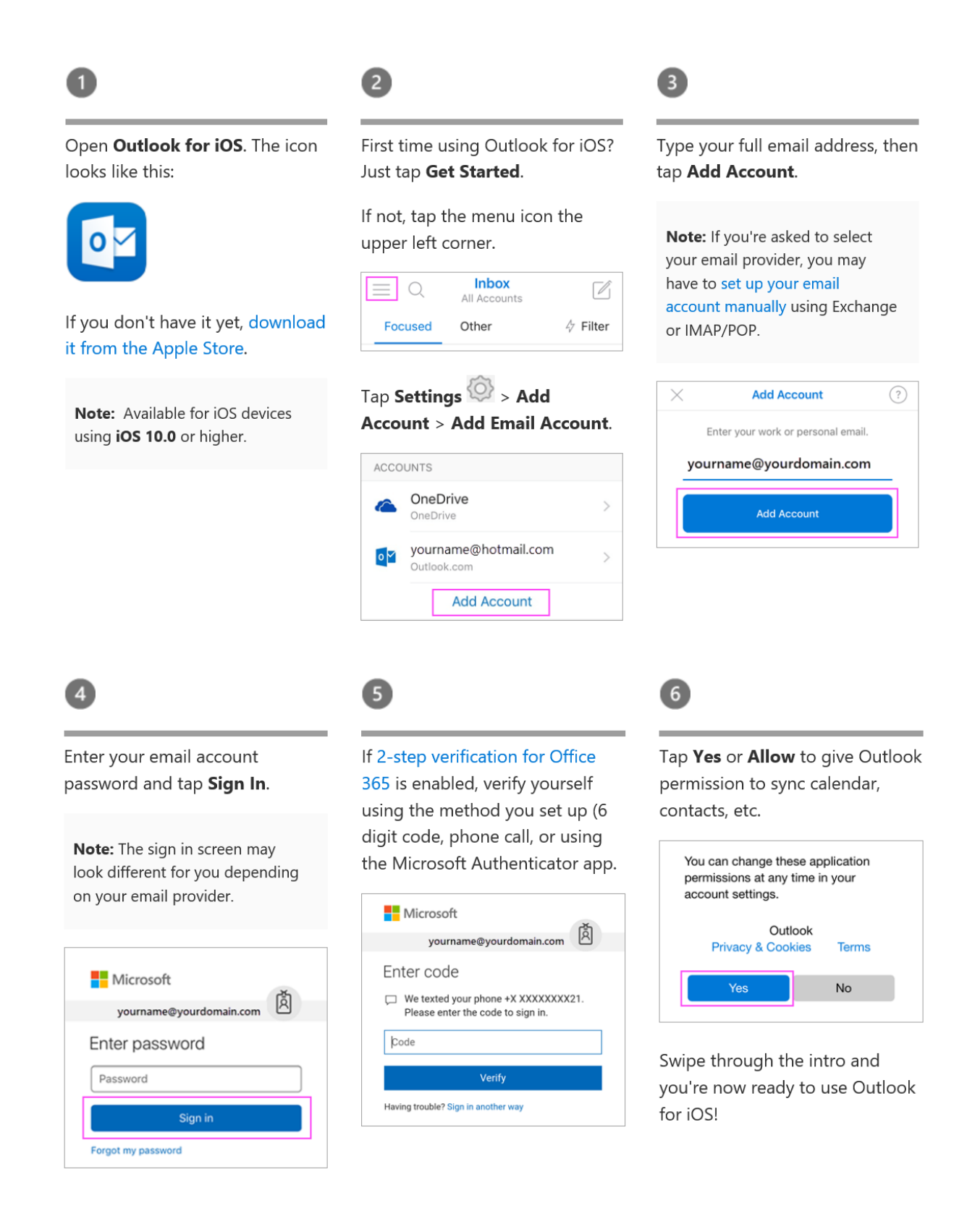

## Accessing the CAMS Student Portal

Accessing information, such as course offerings, registration, your class schedule, financial aid, unofficial transcripts, and other class info, can be found on the Student Portal.

#### Go to <u>www.villa.edu</u>

Click on MENU and select the My Villa icon

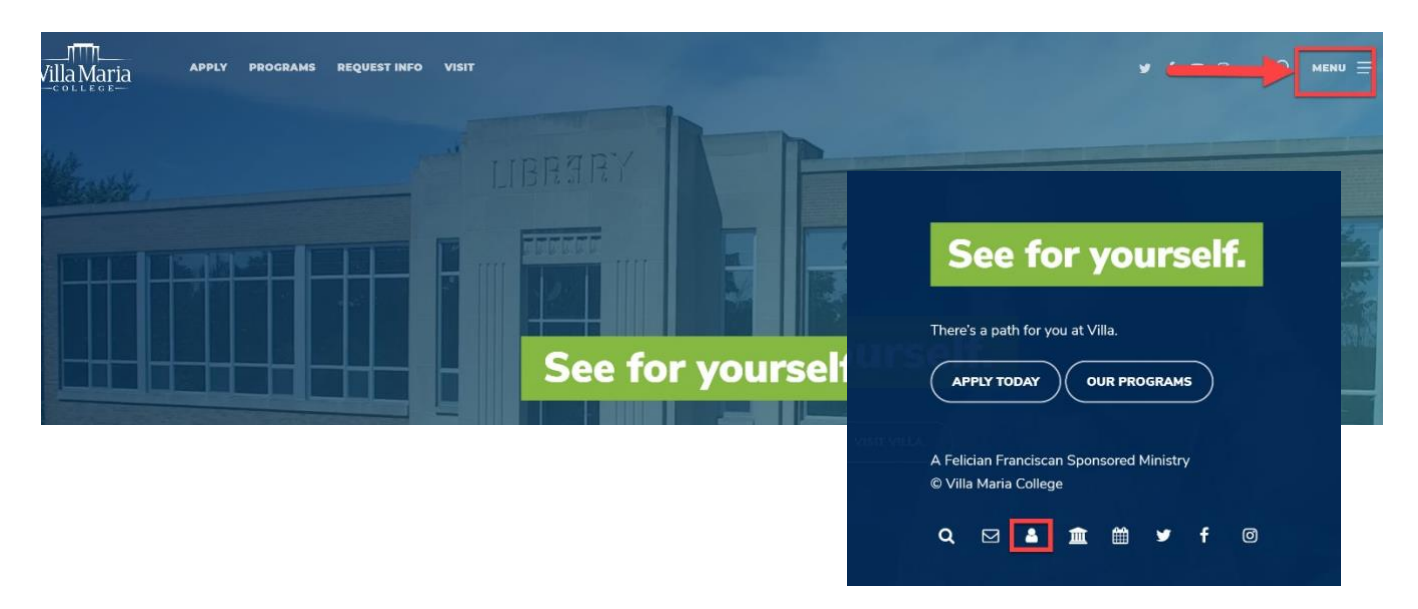

Once on the My Villa web page click on STUDENTS

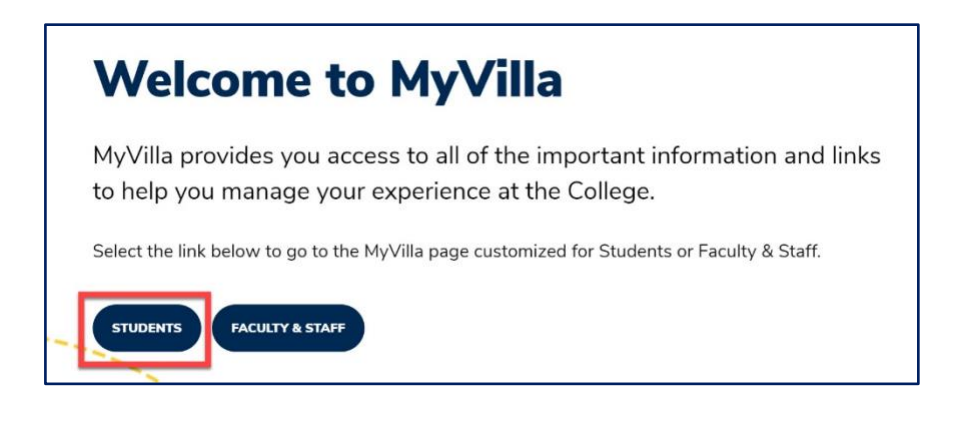

Under the Quick Links menu click on Portal/CAMS

| Anonymous Reporting Form                 |  |
|------------------------------------------|--|
| Bookstore                                |  |
| Care Team Report                         |  |
| D2L – Online Learning                    |  |
| Portal / CAMS                            |  |
| Schedule Tutoring or Advisement Sessions |  |
| Student Housing                          |  |
| Villa Bistro                             |  |

Log on to the student portal to access your schedule, student bill, financial aid and unofficial transcripts

| Student Portal Login                                                                    |                                                                                                    |
|-----------------------------------------------------------------------------------------|----------------------------------------------------------------------------------------------------|
| Note: Required fields are marked with an asterisk (*) *Username: *Password: Term: Login | Type your USERNAME &<br>PASSWORD<br>Use the dropdown arrow<br>to choose the correct term<br>(semester) |
| Forgot Password?<br>Contact your portal admin if you forgot your Username               |                                                                                                    |
| © 2012 Three Rivers Systems, Inc. All rights reserved.                                  |                                                                                                    |

Choose from the different menu options to locate information you are looking for

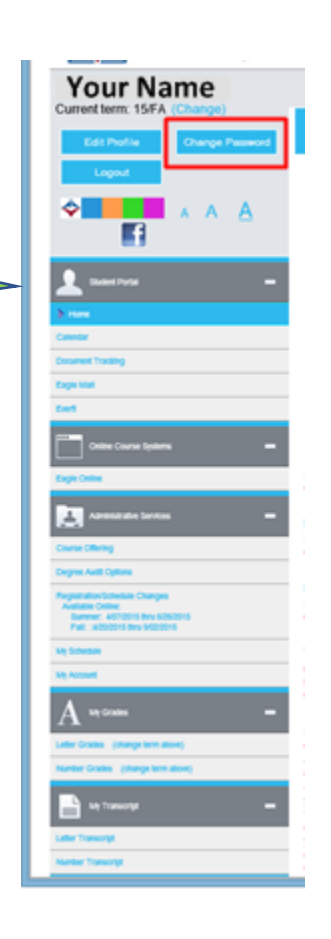

## ACCESSING D2L

Desire2learn (D2L) is the Learning Management System used at Villa Maria College to support instruction and learning. Below are directions for locating, logging onto and navigating the D2L system.

If you have any questions or problem with D2L, please contact Jacqueline Fluent, Educational Technology Specialist at <u>ifluent@villa.edu</u> (716) 961-2856.

- Go to <u>www.villa.edu</u>
- Click Menu and select the D2L icon

| LIBRARY       |                                          |  |  |
|---------------|------------------------------------------|--|--|
|               | See for yourself.                        |  |  |
| See for yours | There's a path for you at Villa.         |  |  |
|               | A Felician Franciscan Sponsored Ministry |  |  |
|               | Q ⊠ ≜ 💼 🛍 y f ⊚                          |  |  |

Enter your Username & Password on the logon page

| Willa Maria<br>Welcome to V   | /illa Maria College of Buffalo                                       |  |
|-------------------------------|----------------------------------------------------------------------|--|
|                               |                                                                      |  |
| ig in to view your courses, i | explore tools and features, and customize your elearning experience. |  |
| Username *                    |                                                                      |  |
| test.student                  |                                                                      |  |
|                               |                                                                      |  |
| Password -                    |                                                                      |  |
|                               |                                                                      |  |
| Log In                        |                                                                      |  |
| Forgot your password?         |                                                                      |  |
|                               |                                                                      |  |
|                               |                                                                      |  |
|                               | 69                                                                   |  |
|                               | <ul> <li>Copyright O2C Corporation. All rights reserved.</li> </ul>  |  |

#### Navigating the D2L Home Page

Once you have logged in you will land on the My Home page of D2L. Below are descriptions of key navigation features.

**Home f** will bring you back to the My Home page of D2L. Click on it anytime no matter what page you are on in the system.

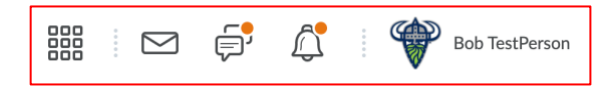

Find your classes by clicking on the **waffle icon** at the top of the page. Only courses you have been enrolled in or given access to will be listed. Click on the name of the class name you wish to access.

**The Notification area** will inform you of any updates to discussion topics, content, announcements, or grades. Notifications will be indicated by an orange dot next to the icon in which an update was made. Click on the icon to find out what the alert is.

**Profile & account settings** – use this area to add information or a profile picture, set notifications settings, or make other account changes. Just click on your name to view the drop down menu.

#### FAQ Campus Offices Locker Class Progress Course Evaluations & Surveys ePortfolio

The Nav Bar provides links to various tools:

- FAQ- answers to frequently asked D2L questions
- Campus Offices- general information about campus offices
- Locker- Upload, store and share documents
- Class Progress- shortcut showing how you are doing in your classes
- Course Evaluations- shortcut to active course valuations or surveys
- ePortfoliio- an electronic portfolio to store, show and share your work

| Student Life Announcements                                                                                                    |                                                 |                   |
|----------------------------------------------------------------------------------------------------|-------------------------------------------------|-------------------|
| Campus Events                                                                                                    |                                                 |                   |
| To learn more about upcoming events at Villa Maria, visit our online Events Calenda<br>Got questions? Contact Tami (twilliamson)/villa.edu) or DJ (do | ır <b>or the</b> Student Li<br>chier@villa.edu) | fe Facebook page. |
|                                                                                                    | _                                               | West To De        |
| College Announcements                                                                                                    | J.                                              | Overdue Q         |

**The Announcement Areas** list College and Student Life information and events that are happening on campus

|                                 | í. |
|---------------------------------|----|
| Work To Do                      |    |
|                                 | l  |
| A Message from Dr. Giordano 🛛 🗸 |    |
|                                 | I  |
| Library Resources 🗸 🗸           |    |
|                                 | l  |
| D2L Technical Support 🛛 🗸       |    |
|                                 | ľ  |
| My Courses 🗸                    |    |

Use the widgets on the right side of the College Announcements area to find additional information such as;

- Reminders of assignment due dates in any of your classes
- Video messages from college President, Dr. Giordano
- Resources for the Library
- D2L Technical Support
- Access to your courses